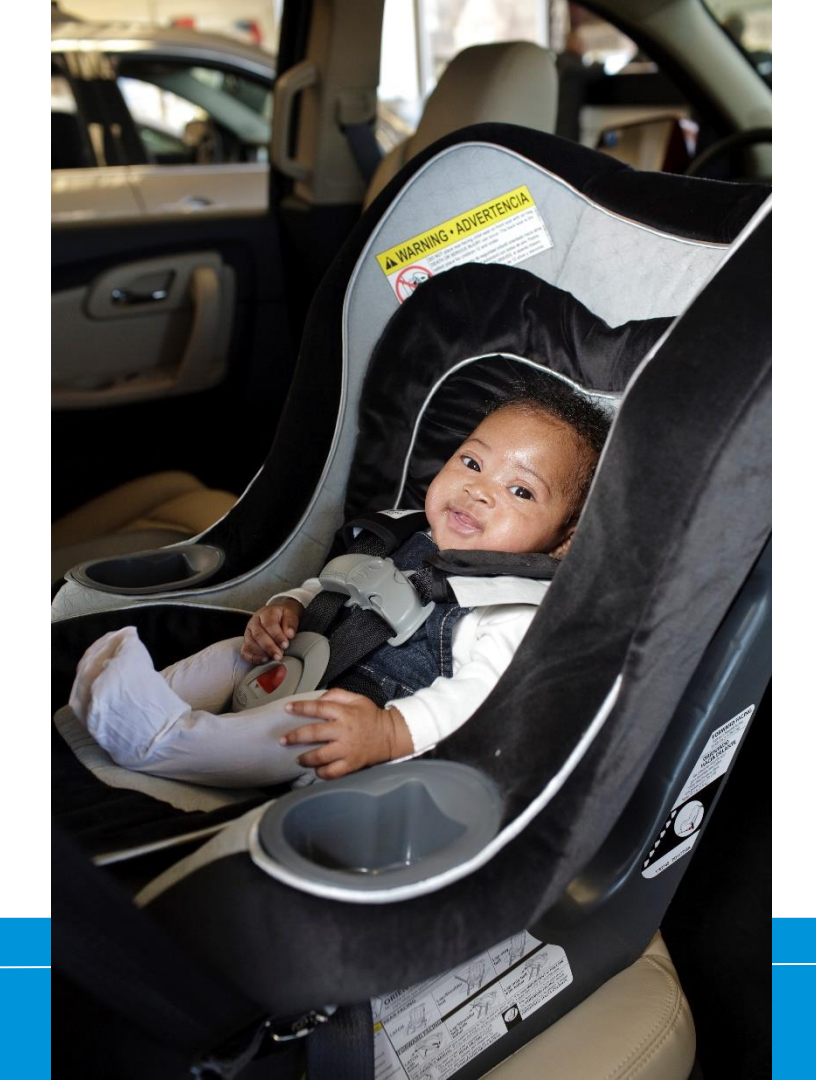

How to Recertify (Pay by credit card)

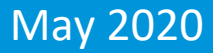

#### **Recertification Overview**

#### **Details Online**

#### http://cert.safekids.org → I'm A Tech/Recertification

I'm A Tech Recertificat Seat Checks CEUs **Community Education** Recertification Fees CEU Audits Technician Proxy Become an Instructor What Instructors Do Renewal Course

Home > I'm A Tech

#### Recertification

#### **RECERTIFICATION REQUIREMENTS**

CPS certification expires after two years. Technicians and Instructors are required to successfully complete the recertification process before current certification expires.

Here is what you need to do to recertify:

- · Meet these requirements and record the activities in your online profile:
  - · Conduct all five different types of seat checks
  - · Participate in at least one community education (checkups, community workshop, educational session)
  - Participate in at least six continuing education units (CEUs). As part of ongoing quality assurance, you may be randomly selected for a CEU audit. Keep proof of content and completion of CEUs handy for three months after you recertify. You can monitor your audit status in your online profile.

If you are an instructor, complete 20 Certification/Certification Denewal Testing Course teaching hours. At least 10 of the 20

#### **Basic Requirements**

- Basic recertification requirements and deadlines
  - Five seat checks approved by a certified instructor (may use technician proxy option)
  - Community Education
  - A minimum of six hours of CPS technical continuing education (CEUs)
  - Register and pay fee by the end of the certification expiration date.

INSTRUCTORS: In addition to the above requirements, you must also earn 20 teaching hours of CPS course instruction.

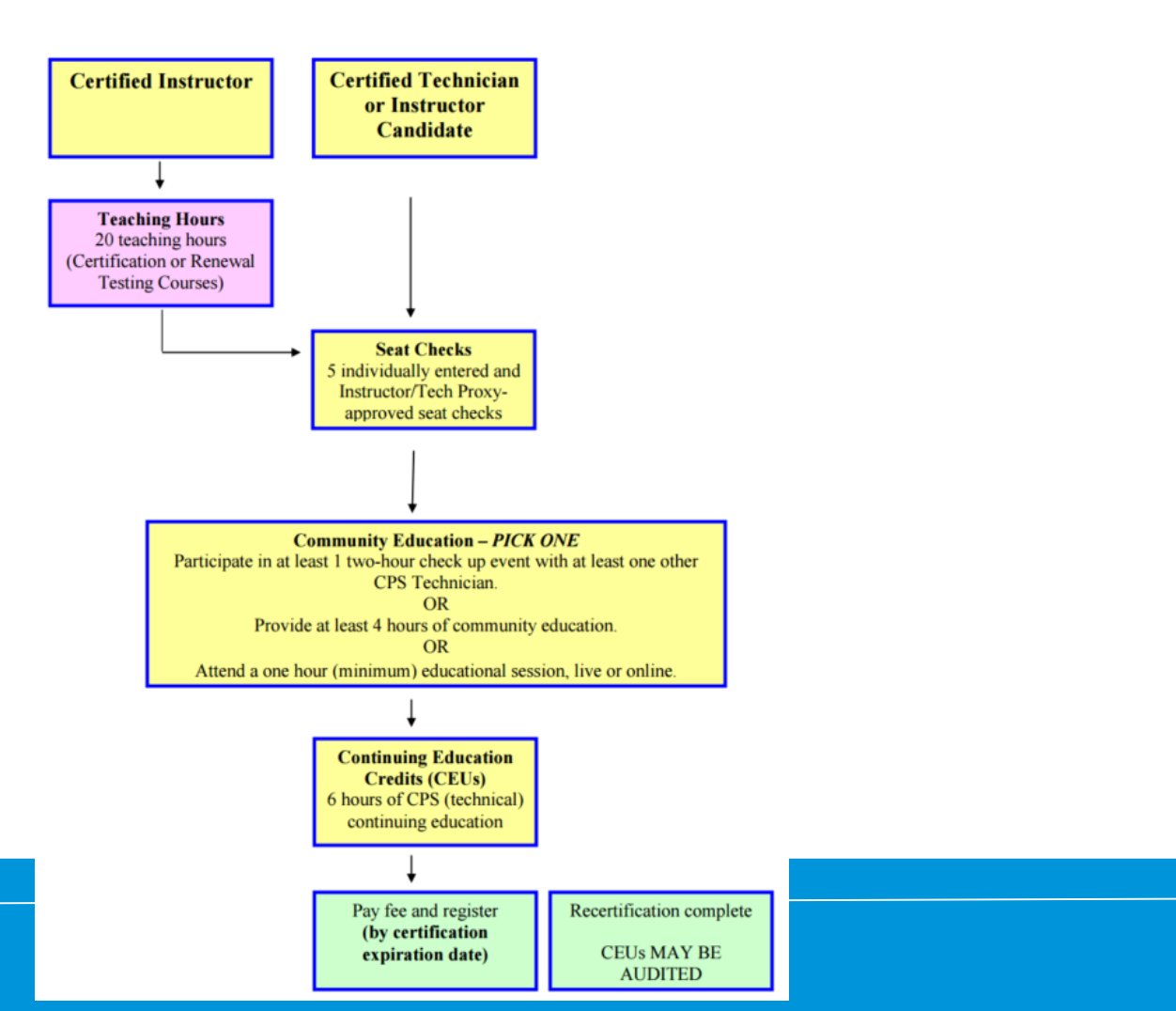

#### **5 Seat Checks**

- These may be done at any time during your certification cycle.
- Seat checks are entered online AND approved by an instructor or technician proxy.
  - 1. RF only child safety seat
  - 2. RF convertible seat
  - **3**. FF child safety seat with harness
  - 4. Belt-positioning booster
  - 5. Installation with LATCH

# **Community Education**

#### **PICK ONE**

- Participate in at least one two-hour check up event
  - With at least one other CPS Technician
  - Using any standardized checklist
- Provide at least four hours of community education.
  - Examples include presenting to parents, educators, kids, organizations (PTAs, law enforcement).
  - These are presentations to non-CPSTs.
- Attend a one hour (minimum) educational session.
  - Examples include how to better reach community members or underserved communities, improve communication skills, instructor development and learning about other cultures and their beliefs to better serve them as educators.
  - These can be in-person or online.

# **Continuing Education Units: CEUs**

- A minimum of six hours of CPS technical continuing education (CEUs) must be obtained and reported during the current certification cycle.
- They may be **entered at any time** during your certification cycle.
- CEUs must fit into one of the approved categories and meet content requirements.

### What is a CEU?

- CEU = Continuing Education Units
- These updates improve your technical knowledge.
- Mix and match to get your 6 CEUs (ex: in-person workshops, online, newsletters/manuals)
- CEUs are not verified online, and may be subject to a CEU audit. Technicians must keep written proof of the earned CEUs.

### **CEU Categories**

- 1. In-person Session/Workshop (max. 6 CEUs)
- 2. Teleconferences (max. 5 CEUs)
- 3. Online/Web sessions (max. 6 CEUs)
- 4. Newsletters/Manuals/Journals (max. 3 CEUs)

### **Content Requirements**

- All categories of CEUs must meet the content requirements of improving CPS technical knowledge.
  - Examples include LATCH updates, and attending CR manufacturer workshops/product updates, CPS panel at conferences or vehicle manufacturer workshops specific to occupant protection.

#### Examples of content that would qualify for CEUs

- CR manufacturer product updates
- ✓ CPS Q&A panel
- Vehicle manufacturer workshops specific to occupant protection
- ✓ The latest LATCH technology
- Case studies of child occupants in crashes
- Car seats and school bus safety

# Examples of content that would NOT qualify for CEUs

- State or Local CPS laws
- ✗ How to run an inspection station<sup>𝔅</sup>
- Cultivation and retention of CPS Technicians
- Using data to dissect the CPS problem
- Impaired driving victim impact panel
- Older drivers
- Children around cars/Spot the Tot
- ✗ Tips on how to better teach a CPS Class <sup>₺</sup>
- Operation Kids (subsets of certification course)

*It hese would count for your Community Education requirement.* 

# Log in at http://cert.safekids.org

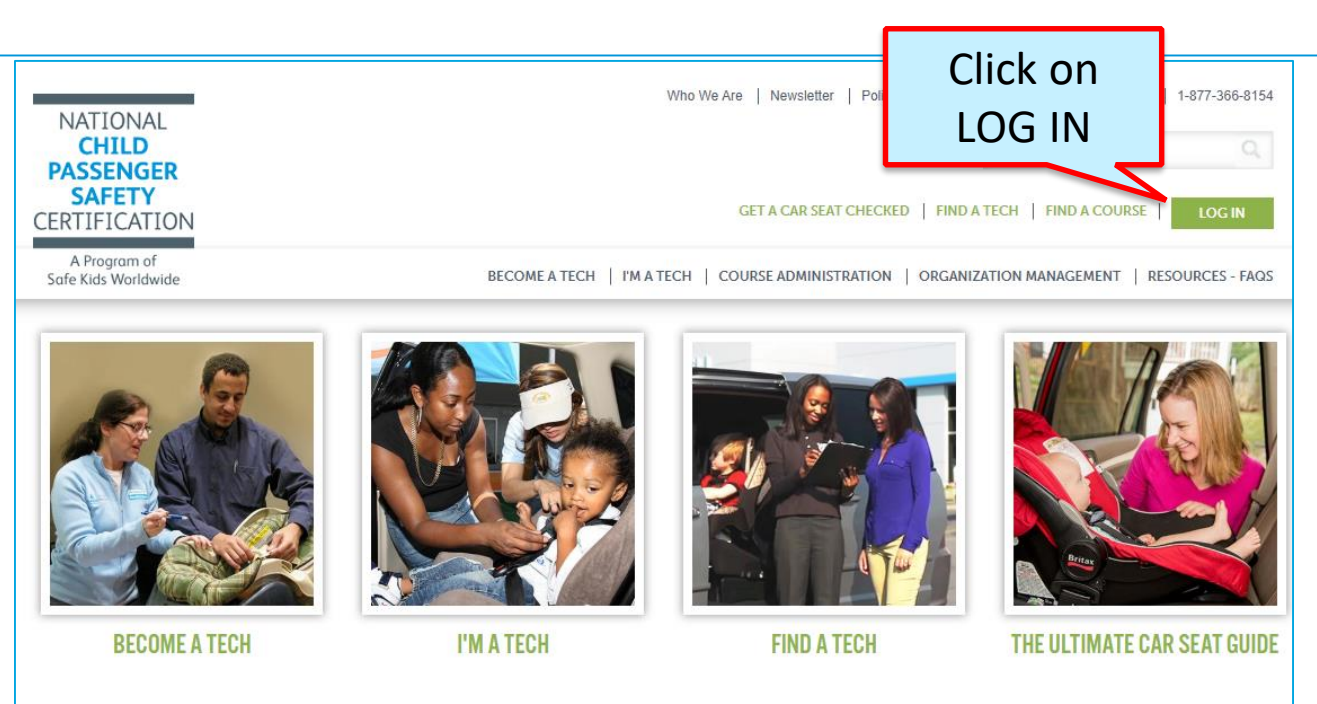

#### ABOUT CPS CERTIFICATION

Have you heard about events where folks get one-on-one personalized instruction on how to properly use their

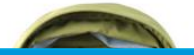

SAFE But

BUBBLE WRAP OR A CPS TECH? GO WITH THE TECH!

Bubble Wrap: Having Trouble Installing ...

# When CEUs are completed

- CEUs must be obtained during that certification cycle.
- You can not carry forward extra CEUs.
- EX: Cert cycle is 11/15/2018-11/14/2020
  - Finish and pay on 9/2/2020.
  - You are still in the current cert cycle until 11/14/2022. If you complete more CEUs before then, they may not be applied to the next cert cycle.

# Last Step: Paying the Fee

- **Register and pay fee** by the end of your certification expiration date.
  - Do not miss this date!
  - Certification lasts for 2 years
    - Techs and instructor candidates: \$55
    - Instructors: \$60

# How do I enter the requirements?

### **Click on CPS Tech/Tech To Be**

| Home                                                                                                    |  |
|----------------------------------------------------------------------------------------------------|--|
| Log In                                                                                                    |  |
| CPS Tech/Tech to Be                                                                                                    |  |
| Log In - CPS Tech/Tech to Be                                                                                                    |  |
| In general, we've found that using using Google's Chrome instead of Microsoft's Internet Explorer for web browsing is noticeably faster. |  |
| There are two available log-in options. Please review your choices and click on the one that best meets your needs.                      |  |

This online system is for Certified Technicians, Instructors, course administrators and people who are interested in becoming a CPS-certified. Here are some of the things you can do in the Certification Management system:

- Make a CPS online profile (if you've never been CPS-certified)
- Register for a course (Certification or Renewal)

# Log In

#### Safe Kids Online Services -Login

#### New Signup

Please click "New Individual Account" link in the left menu or "Create an Account" button on the right side if you have never made an online profile with Safe Kids before.

#### Forgot Your Password?

Please click here to have your password emailed to you.

#### Don't have an account?

If you are am new to CPS Technician Certification? Click on the Create An Account button below to create an online profile.

#### Create an Account

#### Need help logging in?

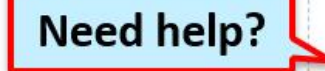

If you cannot remember your access information, select the "Forgot Password" link or contact our customer service team via email at CPScert@safekids.org.or by calling 202-875-6330

#### **Certification Detail: Bottom of profile**

| Certification                                                   | Cert ID #                                                                                      | Cert Date                        | Valid Until                                              | Status                      | Action                                                     |
|-----------------------------------------------------------------|------------------------------------------------------------------------------------------------|----------------------------------|----------------------------------------------------------|-----------------------------|------------------------------------------------------------|
| CPST                                                            | T938467                                                                                        | 01/01/2018                       | 12/31/2019                                               | Active                      | Print Wallet Card                                          |
|                                                                 |                                                                                                |                                  |                                                          |                             | Certification Details                                      |
| e all the require<br>ertify" link und                           | ements are met and you a<br>er Action items.                                                   | re within four mon               | ths of your certificat                                   | ion cycle er                | nd date you will see a                                     |
| e all the require<br>ertify" link und<br>ertification           | ements are met and you a<br>er Action items.<br>Recert Cycle                                   | re within four mon<br>Completion | ths of your certificat<br>Recert Available               | ion cycle er<br>Status      | nd date you will see a<br>Action                           |
| e all the require<br>ertify" link und<br>ertification<br>CPST   | ements are met and you a<br>er Action items.<br><b>Recert Cycle</b><br>01/01/2018 - 12/31/2019 | Completion                       | ths of your certificat<br>Recert Available<br>08/31/2019 | ion cycle er<br>Status<br>- | nd date you will see a<br>Action<br><u>View Summary</u>    |
| e all the require<br>ertify" link und<br>ertification<br>CPST   | ements are met and you a<br>er Action items.<br><b>Recert Cycle</b><br>01/01/2018 - 12/31/2019 | Completion                       | ths of your certificat<br>Recert Available<br>08/31/2019 | ion cycle er<br>Status<br>- | nd date you will see a Action View Summary Add/Review CEUs |
| e all the require<br>certify" link und<br>Certification<br>CPST | ements are met and you a<br>er Action items.<br>Recert Cycle<br>01/01/2018 - 12/31/2019        | Completion                       | ths of your certificat<br>Recert Available<br>08/31/2019 | ion cycle er<br>Status<br>- | Action View Summary Add/Review CEUs Add/Submit Seat Checks |

#### **View Summary**

#### Can add exp. da requirements by clicking on the buttons at the top

|                                       | CPST Recert Cycle    | 01/01/2018              | Recert              | Available    |             | CI              | IS-RECERTCY     | <b>/-8130</b> |
|---------------------------------------|----------------------|-------------------------|---------------------|--------------|-------------|-----------------|-----------------|---------------|
| marv                                  | Overview             |                         |                     |              |             |                 |                 |               |
| , , , , , , , , , , , , , , , , , , , |                      |                         |                     |              |             |                 |                 | ¢             |
|                                       | Add/Review CEUs A    | dd Seat Checks 🚺 Add Co | ommunity Education  | Print        |             |                 |                 |               |
|                                       | CMS-RECERTCY-813     | 0: CPST Recert Cycle    | 01/01/2018 - 12/31/ | 2019         |             |                 |                 |               |
| When within                           | Level                | Recert Available        |                     | Level L      | ast Updated | Fri Sep 20 2019 |                 |               |
|                                       | Last Update          | Last Updated: 9/2       | 20/2019 1:52:57 PM  |              |             |                 |                 |               |
| 4 months of                           |                      | Comment: Added          | cert CMS-CERTRE     | C-118        |             |                 |                 |               |
| exp date                              | Cycle Details        |                         |                     |              |             |                 |                 |               |
| cxp. date                             | F                    | eriod                   | A                   | Recert Avail | able        |                 | Status          |               |
| 1                                     | 01/01/20             | 18 - 12/31/2019         |                     | 8/31/201     | 9           | F               | ecert Available |               |
|                                       | Certification        |                         |                     |              |             |                 |                 |               |
|                                       | Credentia            | al                      | Certification       | I.           | Sta         | atus            | Action          |               |
|                                       | T93846               | 7                       | CPST                |              | A           | ctive           | Review          |               |
| op                                    | Recert Cycle         |                         |                     |              |             |                 |                 |               |
|                                       |                      |                         | Min Required        | Applied      | Remaining   |                 |                 |               |
|                                       |                      | Seat Checks             | 5                   | 0            | 5           | 0%              |                 |               |
|                                       |                      | CEU                     | 6                   | 0            | 6           | 0%              |                 |               |
|                                       | Co                   | mmunity Education       | Yes                 | -            | Yes         | 0%              |                 |               |
|                                       | Total CEUs Reported  | i                       |                     |              |             |                 |                 |               |
|                                       | Click here to report |                         |                     |              |             |                 |                 |               |
|                                       |                      |                         |                     |              |             |                 |                 |               |
|                                       |                      |                         |                     |              |             |                 |                 |               |

# **Entering CEUs**

#### **Add/Review CEUs: Bottom of profile**

| fication Inform                                                                       | nation                                                                                                    |                                           |                                                           |                              |                                                                                   |
|---------------------------------------------------------------------------------------|----------------------------------------------------------------------------------------------------|-------------------------------------------|-----------------------------------------------------------|------------------------------|-----------------------------------------------------------------------------------|
| Certification                                                                         | Cert ID #                                                                                                    | Cert Date                                 | Valid Until                                               | Status                       | Action                                                                            |
| CPST                                                                                  | T938467                                                                                                    | 01/01/2018                                | 12/31/2019                                                | Active                       | Print Wallet Card                                                                 |
|                                                                                       |                                                                                                    |                                           |                                                           |                              | Certification Details                                                             |
| ertification - en<br>e all the require<br>certify" link unde                          | nter information and pay<br>ments are met and you a<br>er Action items.                                                    | / fee<br>re within four mor               | nths of your certificat                                   | tion cycle en                | nd date you will see a                                                            |
| ertification - en<br>e all the require<br>certify" link und<br>Certification          | nter information and pay<br>ements are met and you a<br>er Action items.<br>Recert Cycle                                   | / fee<br>re within four mor<br>Completion | nths of your certificat<br>Recert Available               | tion cycle er<br>Status      | nd date you will see a<br>Action                                                  |
| ertification - en<br>e all the require<br>certify" link und<br>Certification<br>CPST  | nter information and pay<br>ements are met and you a<br>er Action items.<br>Recert Cycle<br>01/01/2018 - 12/31/2019        | re within four mor<br>Completion          | nths of your certificat<br>Recert Available<br>08/31/2019 | tion cycle en<br>Status<br>- | nd date you will see a<br>Action<br><u>View Summary</u>                           |
| ertification - el<br>e all the require<br>certify" link unde<br>Certification<br>CPST | nter information and pay<br>ements are met and you a<br>er Action items.<br>Recert Cycle<br>01/01/2018 - 12/31/2019        | re within four mor<br>Completion          | nths of your certificat<br>Recert Available<br>08/31/2019 | tion cycle en<br>Status<br>- | nd date you will see a<br>Action<br><u>View Summary</u><br>Add/Review CEUs        |
| ertification - en<br>e all the require<br>certify" link unde<br>Certification<br>CPST | nter information and pay<br>ements are met and you a<br>er Action items.<br><b>Recert Cycle</b><br>01/01/2018 - 12/31/2019 | re within four mor<br>Completion          | nths of your certificat<br>Recert Available<br>08/31/2019 | tion cycle en<br>Status<br>- | nd date you will see a Action View Summary Add/Review CEUs Add/Submit Seat Checks |

#### **Enter CEUs**

Please select CEU category from the "Activity Type" drop down list.

| r Activity Information                     |                                                                                                    |                                                                                                    |                                                                                                    |  |
|--------------------------------------------|----------------------------------------------------------------------------------------------------|----------------------------------------------------------------------------------------------------|----------------------------------------------------------------------------------------------------|--|
| - Activity Information                     | egory from the "Activity Type" drop down list.                                                                | Activity Type="<br>Start Date"<br>End Date<br>Event ID (if pre-<br>approved) This is NOT<br>the instructor<br>Location of course and<br>instructor name" | 8a: In-person Session/Workshop(Category 1)<br>CEU<br>8a: In-person Session/Workshop(Category 1)<br>8c: Teleconferences(Category 3)<br>8d: Online/Web sessions(Category 4)<br>8e: Newsletters/Manuals/Journals(Category 5)<br>Community Education<br>Community Education |  |
|                                            |                                                                                                    | CEUs*                                                                                                    | Minimum: 1                                                                                                    |  |
| Activity Type*                             | 8a: In-person Session/Workshop(Category 1)                                                                    |                                                                                                    |                                                                                                    |  |
| Start Date*                                | 08/01/2019 1/1/2018 - 9/23/2019                                                                               |                                                                                                    |                                                                                                    |  |
|                                            |                                                                                                    |                                                                                                    |                                                                                                    |  |
| Event ID (if pre-                          | 4567                                                                                                    |                                                                                                    |                                                                                                    |  |
| approved) This is NOT                      |                                                                                                    |                                                                                                    |                                                                                                    |  |
| the instructor                             |                                                                                                    |                                                                                                    |                                                                                                    |  |
| Location of course and<br>instructor name* | Bethesda MD; 8 am to 4 pm; Instructors Clark Kent, Peter Pa<br>New Car seats, LATCH, airbags, skills stations | arker                                                                                                    | 1                                                                                                    |  |
| CEUs*                                      | 6 Minimum: 1                                                                                                  |                                                                                                    | <b>V</b>                                                                                                    |  |
| Cancel                                     |                                                                                                    |                                                                                                    | ✓ List Save ▶                                                                                                    |  |

#### Confirmation

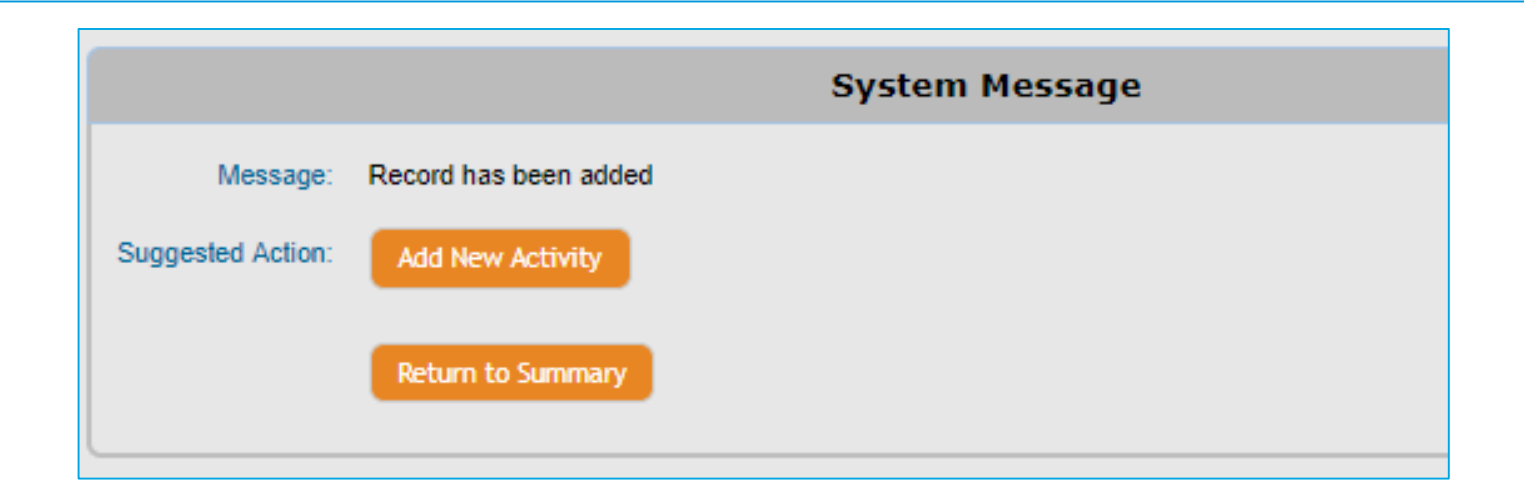

#### **Recert Status Always in Profile**

|        |                         |            |                  |        |                        | Recert Cycle  |                            |                  |             |                |                |
|--------|-------------------------|------------|------------------|--------|------------------------|---------------|----------------------------|------------------|-------------|----------------|----------------|
| ation  | Recert Cycle            | Completion | Recert Available | Statue | Action                 |               |                            | Min Required     | Applied     | Remaining      |                |
| ation  | Necen Cycle             | completion | Neceli Available | Status | Action                 |               | Seat Checks                | 5                | 2           | 3              | 40%            |
| эт     | 01/01/2018 - 12/31/2019 | 0%         | 08/31/2019       | -      | View Summary           |               | CEU                        | 6                | 6           | 0              | 100%           |
|        |                         |            |                  |        | Add/Review CEUs        |               | Community Education        | Yes              | Yes         |                | 100%           |
|        |                         |            |                  |        | Add/Submit Seat Checks | Total CEUs Re | eported                    |                  |             | Report / Manag | je CEUs Show [ |
|        |                         |            |                  |        | Comm Education         | Date          | Activity                   |                  |             | Submi          | tted Approve   |
|        |                         |            |                  |        |                        | Seat Checks   | •                          |                  |             |                |                |
| jn Ups | /Registrations          |            |                  |        |                        | 05/05/2019    | 9 574473: 2: Rear-Facing   | Convertible CSS  |             | 1              | 0              |
|        |                         |            |                  |        |                        | 06/08/2019    | 9 574473: 3: Forward-Faci  | ng CSS w/Harness | es          | 1              | 0              |
|        |                         |            |                  |        |                        |               | Pending Approval           |                  |             |                |                |
|        |                         |            |                  |        |                        | 08/05/2019    | 574473: 5: Installation us | ing LATCH        |             | 1              | 1              |
|        |                         |            |                  |        |                        | 09/08/2019    | 574473: 4: Belt-Positioni  | ng Booster       |             | 1              | 0              |
|        |                         |            |                  |        |                        |               | Pending Approval           |                  |             |                |                |
|        |                         |            |                  |        |                        | 09/23/2019    | 9 574473: 1: Rear-Facing   | nfant CSS        |             | 1              | 1              |
|        |                         |            |                  |        |                        | 09/23/2019    | 9 568232: 2: Rear-Facing   | Convertible CSS  |             | 1              | 0              |
|        |                         |            |                  |        |                        |               | Reported 1 Approved 0      |                  |             |                |                |
|        |                         |            |                  |        |                        |               | Pending Approval           | Category         | eat Checks  | Total 6        | 2              |
|        |                         |            |                  |        |                        | CEU - 20 Red  | quired                     |                  |             |                |                |
|        |                         |            |                  |        |                        | 08/01/2019    | 9                          |                  |             | 6              | 6              |
|        |                         |            |                  |        |                        |               | Ca                         | tegory Continuin | g Education | Total 6        | 6              |
|        |                         |            |                  |        |                        | Community     | Education - 6 Required     |                  |             |                |                |
|        |                         |            |                  |        |                        | 09/23/2019    | 9 1. Two-hour check up ev  | ent              |             | Ye             | s <b>O</b>     |
|        |                         |            |                  |        |                        |               | Ca                         | egory Communit   | Education   | Total 0        | 0              |

#### **Entering Seat Checks**

# **Why Verified Seat Checks?**

- The primary purpose is to observe your interaction with parents and children.
- Direct observation helps ensure that communication with parents is accurate and consistent with the information and methodologies in the standardized curriculum.
- The verifying instructor or tech proxy must feel confident in your ability to communicate accurate information to a parent or caregiver and will double-check that the installation and paperwork are correct.

#### **Find an Instructor or Tech Proxy**

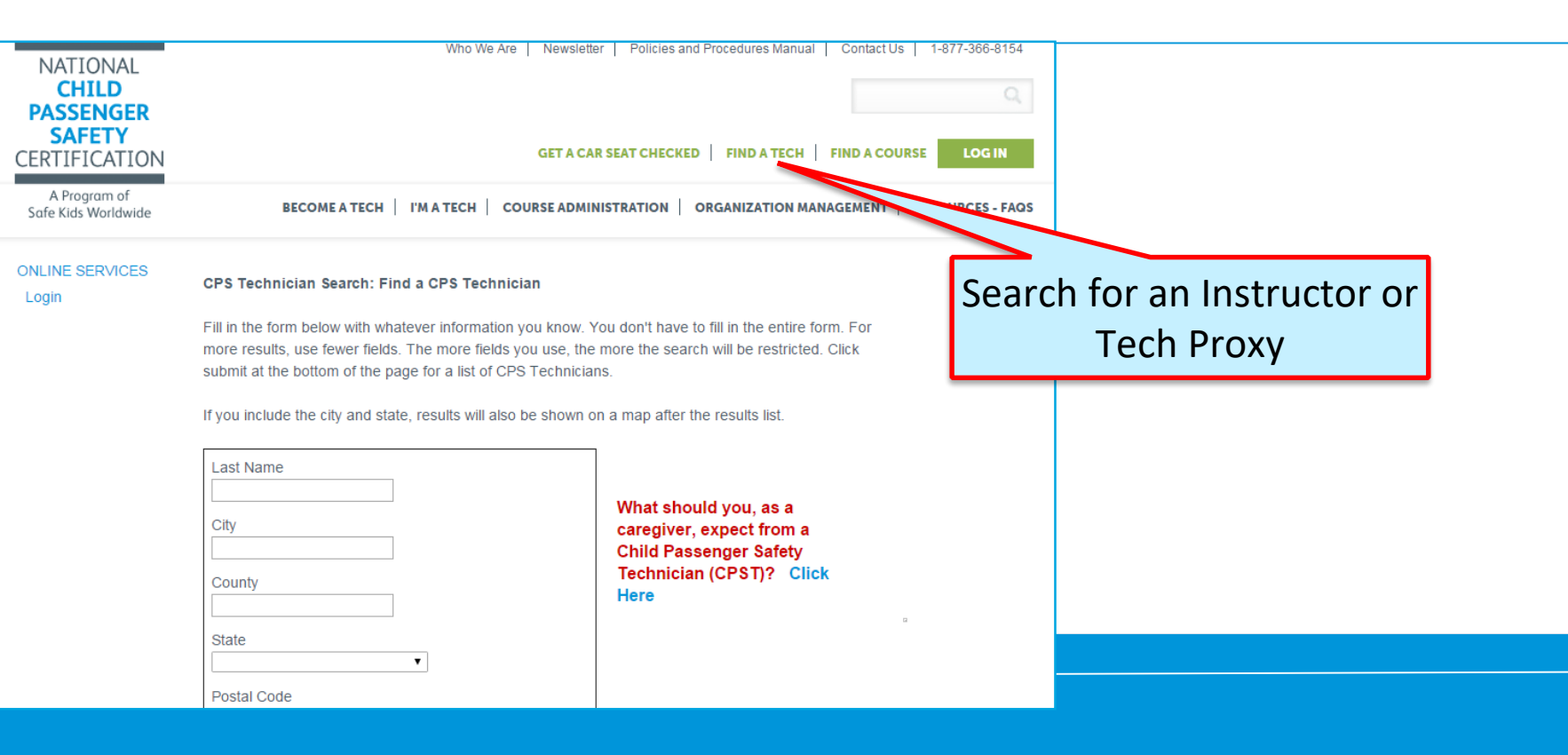

#### Search #1: Instructor

This directory is provided as a way for parents and caregivers to contact technicians for information and assistance. Companies and organizations should not harvest information from this site.

Fill in the form below with whatever information you know. You don't have to fill in the entire form. For more results, use fewer fields. The more fields you use, the more the search will be restricted. Click submit at the bottom of the page for a list of CPS Technicians.

If you include the city and state, results will also be shown on a map after the results list.

This search only shows currently certified technicians who have approved that their information be public. If they are not in this list, ask to see their current CPS Technician Wallet Card or call Customer Service to confirm their certification: 877-366-8154.

| Enter State                 | CPS Technician Last Name City County County                      | What should you, as a<br>caregiver, expect from a Child<br>Passenger Safety Technician<br>(CPST)? Click Here |
|-----------------------------|------------------------------------------------------------------|----------------------------------------------------------------------------------------------------|
|                             | State<br>MD-Maryland  Postal Code  Postal Code From: To: Country | Interested in becoming a CPS<br>Tech? Click Here                                                             |
| Select Certified Instructor | Certification Type<br>Certified Instructor                       |                                                                                                    |

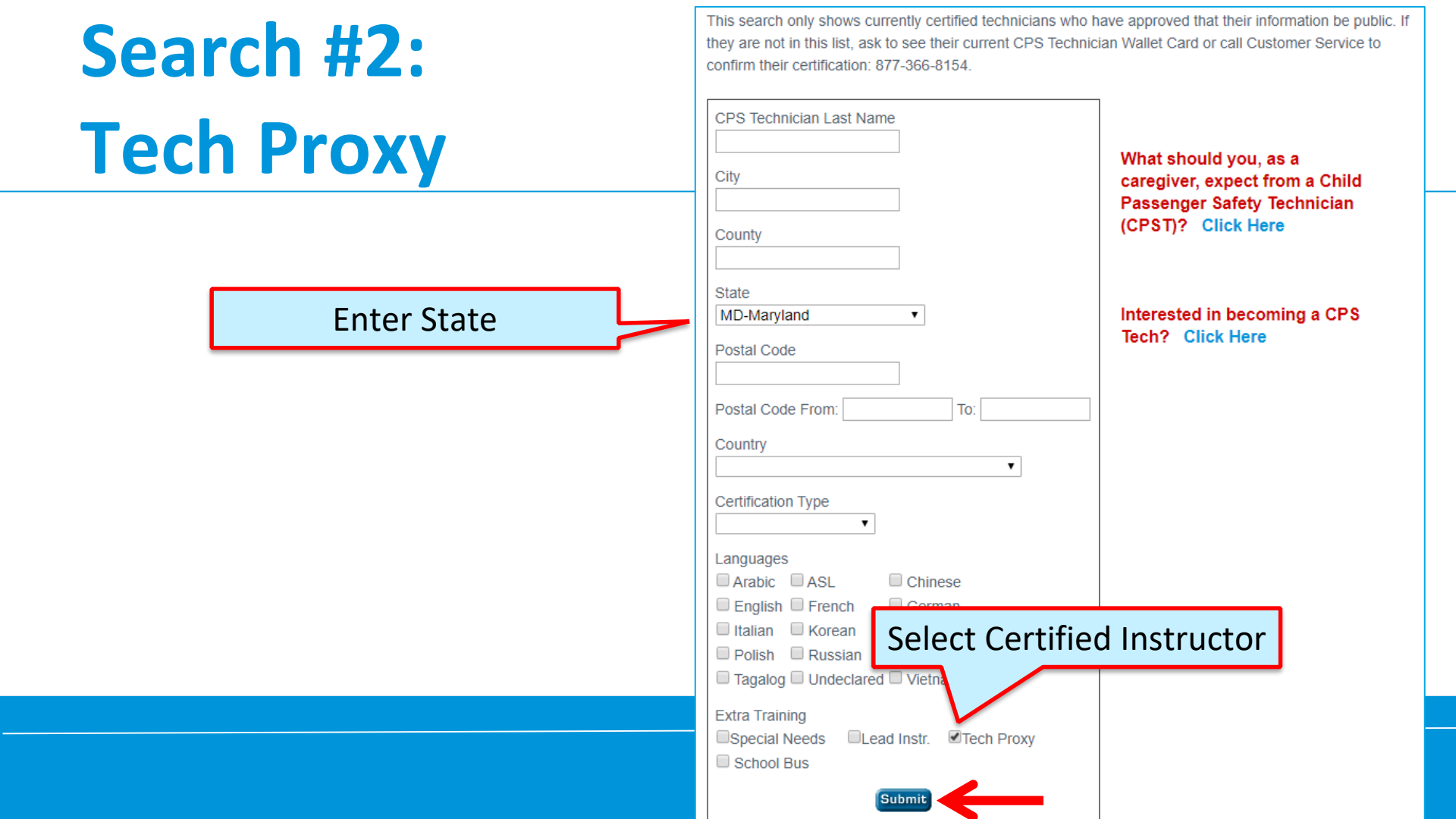

#### Add/Review Seat Checks: Bottom of profile

| tification Inform                                                                        | nation                                                                                                    |                                                 |                                                           |                             |                                                                                  |
|------------------------------------------------------------------------------------------|----------------------------------------------------------------------------------------------------|-------------------------------------------------|-----------------------------------------------------------|-----------------------------|----------------------------------------------------------------------------------|
| Certification                                                                            | Cert ID #                                                                                                    | Cert Date                                       | Valid Until                                               | Status                      | Action                                                                           |
| CPST                                                                                     | T938467                                                                                                    | 01/01/2018                                      | 12/31/2019                                                | Active                      | Print Wallet Card                                                                |
|                                                                                          |                                                                                                    |                                                 |                                                           |                             | Certification Details                                                            |
| certification - er<br>ce all the require<br>ecertify" link unde                          | nter information and pay<br>ments are met and you a<br>er Action items.                                                   | y tee<br>re within four mor                     | nths of your certificat                                   | ion cycle en                | d date you will see a                                                            |
| certification - er<br>ce all the require<br>ecertify" link unde<br>Certification         | nter information and pay<br>ments are met and you a<br>er Action items.<br>Recert Cycle                                   | y fee<br>re within four mor<br>Completion       | nths of your certificat<br>Recert Available               | ion cycle en<br>Status      | d date you will see a<br>Action                                                  |
| certification - er<br>ce all the require<br>ecertify" link unde<br>Certification<br>CPST | nter information and pay<br>ments are met and you a<br>er Action items.<br><b>Recert Cycle</b><br>01/01/2018 - 12/31/2019 | y fee<br>re within four mor<br>Completion       | nths of your certificat<br>Recert Available<br>08/31/2019 | ion cycle en<br>Status<br>- | d date you will see a<br>Action<br><u>View Summary</u>                           |
| certification - er<br>ce all the require<br>ecertify" link unde<br>Certification<br>CPST | nter information and pay<br>ments are met and you a<br>er Action items.<br><b>Recert Cycle</b><br>01/01/2018 - 12/31/2019 | y fee<br>re within four mor<br>Completion       | nths of your certificat<br>Recert Available<br>08/31/2019 | ion cycle en<br>Status<br>- | d date you will see a Action <u>View Summary</u> Add/Review CEUs                 |
| certification - er<br>ce all the require<br>ecertify" link unde<br>Certification<br>CPST | nter information and pay<br>ments are met and you a<br>er Action items.<br><b>Recert Cycle</b><br>01/01/2018 - 12/31/2019 | y fee<br>re within four mor<br>Completion<br>0% | nths of your certificat<br>Recert Available<br>08/31/2019 | ion cycle en<br>Status<br>- | d date you will see a Action View Summary Add/Review CEUs Add/Submit Seat Checks |

# **Add Seat Checks**

Enter last name and pick from list.

Enter as many as completed and click submit.

| Seat Checks -                                                                                                    | 1      |
|----------------------------------------------------------------------------------------------------|--------|
| <b>NOTE:</b> The instructor will be sent a notification email for each seat check. This email is a courtesy and not required for them to require a court is a court of the place contact the instructor field place contact the instructor field place. |        |
| them to review your seat check. If you are close to your expiration date, please contact the instructomech proxy directly.                                                                                                    |        |
| 1: Rear-Facing Infant CSS                                                                                                    |        |
| Date of Activity 09/23/2019 III 1/1/2018 - 12/31/2019                                                                                                    |        |
| Lookup Instructor/Tech chau Enter Last Name                                                                                                    |        |
| Proxy 574473: Kerry B Chausmer                                                                                                    |        |
| Instructor SK ID                                                                                                    |        |
| 2: Rear-Facing Convertible CSS                                                                                                    |        |
| Date of Activity                                                                                                    |        |
|                                                                                                    |        |
| Proxy Enter Last Name                                                                                                    |        |
| Instructor SK ID                                                                                                    |        |
|                                                                                                    |        |
| 3: Forward-Facing CSS w/Harnesses                                                                                                    |        |
| Date of Activity 1/1/2018 - 12/31/2019                                                                                                    |        |
| Lookup Instructor/Tech                                                                                                    |        |
| Proxy                                                                                                    |        |
| Instructor SK ID                                                                                                    |        |
|                                                                                                    | L      |
| 5: Installation using LATCH                                                                                                    |        |
| Date of Activity 08/05/2019 4/4/2018 12/34/2019                                                                                                    |        |
|                                                                                                    |        |
| Lookup Instructor/Tech Enter Last Name                                                                                                    |        |
| Ргоху                                                                                                    |        |
| Instructor SK ID 574473 Kerry B Chausmer                                                                                                    |        |
|                                                                                                    |        |
|                                                                                                    |        |
| Cancel                                                                                                    | Submit |
|                                                                                                    |        |
|                                                                                                    |        |

### **Pending Review**

- The seat checks are submitted, not yet approved.
- An email goes out to the Instructor or Tech Proxy.
  - The email is a courtesy. It is not required to review seat checks.
  - The Instructor or Tech Proxy can review seat checks at any time in their online profile.
- If you are short on time, contact then directly.

#### **Email Notifications**

- Instructor or Tech Proxy email notifications
  - Sent when submitted
  - Reminder emailed 2 weeks later
- When approved or denied, CPST gets email notification.
- Seat check status is always available in CPST profile.

# **Instructor/Tech Proxy Reviews**

#### **On profile home page**

| NameCert IDDateActivityActionDiana PrinceT93846708/05/20195: Installation using LATCH         • ApproveDenyPendin |
|----------------------------------------------------------------------------------------------------|
| Diana Prince T938467 08/05/2019 5: Installation using LATCH . Approve Deny Pendin                                 |
|                                                                                                    |
| Diana Prince T938467 09/23/2019 1: Rear-Facing Infant CSS Opto Deny Pendin                                        |

#### **Seat Check Status Always in Profile**

| PT .      |                         | Completion | Recert Available | Status         | Action               |                     |                |
|-----------|-------------------------|------------|------------------|----------------|----------------------|---------------------|----------------|
| P1        | 01/01/2018 - 12/31/2019 | 0%         | 08/31/2019       | -              | View Summary         | <u> </u>            |                |
|           |                         |            |                  |                | Add/Review CEUs      |                     |                |
|           |                         | Total CEUs | Reported         |                |                      | Report / Manage CEU | s Show Details |
| gn Ups/Re | egistrations            | Date       | Activity         |                |                      | Submitted           | Approved       |
|           |                         | Seat Chec  | ks               |                |                      |                     |                |
|           |                         | 08/05/2    | 019 574473: 5    | : Installation | using LATCH          | 1                   | 1              |
|           |                         |            | Reported 1       | Approved 1     |                      |                     |                |
|           |                         | 09/23/20   | 019 574473: 1    | : Rear-Facin   | g Infant CSS         | 1                   | 1              |
|           |                         |            | Reported 1       | Approved 1     |                      |                     |                |
|           |                         | 09/23/2    | 019 568232: 2    | : Rear-Facing  | g Convertible CSS    | 1                   | 0              |
|           |                         |            | Pending Ap       | proval         |                      |                     |                |
|           |                         |            |                  |                | Category Seat Checks | s Total 3           | 2              |

# **Entering Community Education**

#### **Community Education: Bottom of profile**

| Certification                                                   | Cert ID #                                                                                      | Cert Date                         | Valid Until                                               | Status                       | Action                                                                            |
|-----------------------------------------------------------------|------------------------------------------------------------------------------------------------|-----------------------------------|-----------------------------------------------------------|------------------------------|-----------------------------------------------------------------------------------|
| CPST                                                            | T938467                                                                                        | 01/01/2018                        | 12/31/2019                                                | Active                       | Print Wallet Card                                                                 |
|                                                                 |                                                                                                |                                   |                                                           |                              | Certification Details                                                             |
| e all the require                                               | ements are met and you a<br>er Action items.                                                   | Completion                        | ths of your certificat                                    | tion cycle er                | nd date you will see a                                                            |
| e all the require<br>certify" link und<br>Certification         | ements are met and you a<br>er Action items.<br>Recert Cycle                                   | are within four mon<br>Completion | oths of your certificat<br>Recert Available               | tion cycle er<br>Status      | nd date you will see a<br>Action                                                  |
| e all the require<br>certify" link und<br>Certification<br>CPST | ements are met and you a<br>er Action items.<br>Recert Cycle<br>01/01/2018 - 12/31/2019        | Completion                        | nths of your certificat<br>Recert Available<br>08/31/2019 | tion cycle er<br>Status<br>- | nd date you will see a<br>Action<br><u>View Summary</u>                           |
| e all the require<br>certify" link und<br>Certification<br>CPST | ements are met and you a<br>er Action items.<br>Recert Cycle<br>01/01/2018 - 12/31/2019        | Completion                        | nths of your certificat<br>Recert Available<br>08/31/2019 | tion cycle er<br>Status<br>- | nd date you will see a Action View Summary Add/Review CEUs                        |
| e all the require<br>certify" link und<br>Certification<br>CPST | ements are met and you a<br>er Action items.<br><b>Recert Cycle</b><br>01/01/2018 - 12/31/2019 | Completion                        | oths of your certificat<br>Recert Available<br>08/31/2019 | tion cycle er<br>Status<br>- | nd date you will see a Action View Summary Add/Review CEUs Add/Submit Seat Checks |

### **Enter Information**

#### Please select CEU category from the "Activity Type" drop down list.

#### Enter

- 1) date, choose
- 2) activity type
- 3) date and details **Click Save**

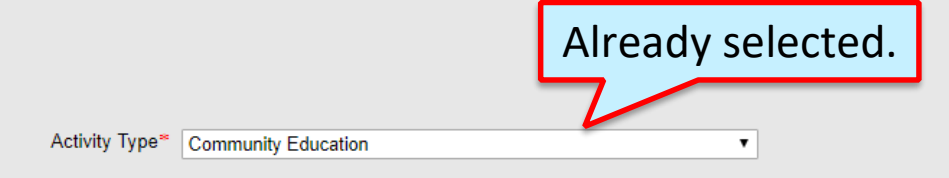

#### Choose one of the 3 options:

- 1. Participated in at least one two-hour check up event with at least one other CPS technician at which you serve families using any standardized checklist to provide documentation, if needed.
- 2. Provided at least four hours of community education. Examples include presenting to parents, educators, kids, organizations (PTAs, law enforcement). These presentations are not for CPSTs.
- 3. Attended a one hour (minimum) educational session on how to better reach community members, improve communication skills or instructor development.
- 4. If activity spanned multiple days. Enter first day of the activity in the Start Date field and other in Dates and Details field.

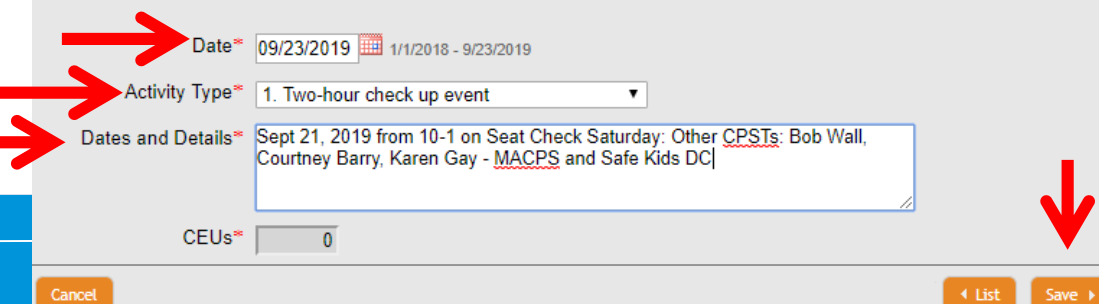

#### Confirmation

| Processing        |                       |                |
|-------------------|-----------------------|----------------|
| rroossing         |                       |                |
|                   |                       | System Message |
| Message:          | Record has been added |                |
| Suggested Action: | Add New Activity      |                |
|                   | Return to Summary     |                |
|                   |                       |                |

#### **Recert Summary Always in Profile**

|                                                                                                    | County: Washington                                                                                                    |                                                                 |                                                                         | County: W                              | ashington                                                            |
|----------------------------------------------------------------------------------------------------|----------------------------------------------------------------------------------------------------|-----------------------------------------------------------------|-------------------------------------------------------------------------|----------------------------------------|----------------------------------------------------------------------|
| Additional Information                                                                                           | on                                                                                                    |                                                                 |                                                                         |                                        |                                                                      |
| Special Needs Month                                                                                              |                                                                                                    |                                                                 | Special Needs Year                                                      |                                        |                                                                      |
| School Bus Month                                                                                                 |                                                                                                    |                                                                 | School Bus Year                                                         |                                        |                                                                      |
| Attributes                                                                                                    |                                                                                                    |                                                                 |                                                                         |                                        |                                                                      |
| Permission to Post                                                                                               | Available to Public                                                                                                    |                                                                 |                                                                         |                                        |                                                                      |
| Certification Informa                                                                                            | tion                                                                                                    |                                                                 |                                                                         |                                        |                                                                      |
| Certification                                                                                                    | Cert ID #                                                                                                    | Cert Date                                                       | Valid Until                                                             | Status                                 | Action                                                               |
|                                                                                                    |                                                                                                    |                                                                 |                                                                         |                                        | Drink Wellet Ored                                                    |
| CPST                                                                                                    | T938467                                                                                                    | 01/01/2018                                                      | 12/31/2019                                                              | Active                                 | Print Wallet Card                                                    |
| CPST                                                                                                    | T938467                                                                                                    | 01/01/2018                                                      | 12/31/2019                                                              | Active                                 | Certification Details                                                |
| CPST<br>Recertification - ente<br>Once all the requireme<br>"Recertify" link under A                             | T938467<br>er information and pa<br>ents are met and you a<br>Action items.                                            | 01/01/2018<br>y fee<br>are within four mor                      | 12/31/2019                                                              | Active                                 | <u>Certification Details</u>                                         |
| CPST<br>Recertification - ente<br>Once all the requireme<br>"Recertify" link under A<br>Certification            | T938467<br>er information and pa<br>ents are met and you a<br>Action items.<br>Recert Cycle                            | 01/01/2018<br>y fee<br>are within four mor<br>Completion        | 12/31/2019<br>hths of your certificat<br>Recert Available               | Active<br>tion cycle en<br>Status      | <u>Certification Details</u><br>d date you will see a<br>Action      |
| CPST<br>Recertification - enter<br>Once all the requirement<br>"Recertify" link under A<br>Certification<br>CPST | T938467<br>er information and pa<br>ents are met and you a<br>Action items.<br>Recert Cycle<br>01/01/2018 - 12/31/2019 | 01/01/2018<br>y fee<br>are within four mor<br>Completion<br>18% | 12/31/2019<br>nths of your certificat<br>Recert Available<br>08/31/2019 | Active<br>tion cycle en<br>Status      | Certification Details  Ind date you will see a  Action  View Summary |
| CPST<br>Recertification - ente<br>Once all the requireme<br>"Recertify" link under A<br>Certification<br>CPST    | T938467<br>er information and pa<br>ents are met and you a<br>Action items.<br>Recert Cycle<br>01/01/2018 - 12/31/2019 | 01/01/2018<br>y fee<br>are within four mor<br>Completion<br>18% | 12/31/2019<br>hths of your certificat<br>Recert Available<br>08/31/2019 | Active<br>tion cycle en<br>Status      | Action View Summary Add/Review CEUs                                  |
| CPST<br>Recertification - enter<br>Once all the requirement<br>"Recertify" link under A<br>Certification<br>CPST | T938467<br>er information and pa<br>ents are met and you a<br>Action items.<br>Recert Cycle<br>01/01/2018 - 12/31/2019 | 01/01/2018<br>y fee<br>are within four mor<br>Completion<br>18% | 12/31/2019<br>nths of your certificat<br>Recert Available<br>08/31/2019 | Active<br>tion cycle en<br>Status<br>- | Add/Submit Seat Checks                                               |
| CPST<br>Recertification - enter<br>Once all the requiremer<br>"Recertify" link under A<br>Certification<br>CPST  | T938467<br>er information and pa<br>ents are met and you a<br>Action items.<br>Recert Cycle<br>01/01/2018 - 12/31/2019 | 01/01/2018<br>y fee<br>are within four mor<br>Completion<br>18% | 12/31/2019<br>nths of your certificat<br>Recert Available<br>08/31/2019 | Active<br>tion cycle en<br>Status<br>- | Add/Review CEUs Comm Education                                       |

# **Paying the Fee**

# **Paying the Fee**

You can pay the fee when: 1) You are within 4 months of your CPST expiration date

2) All your requirements are complete

**Click on RECERTIFY** 

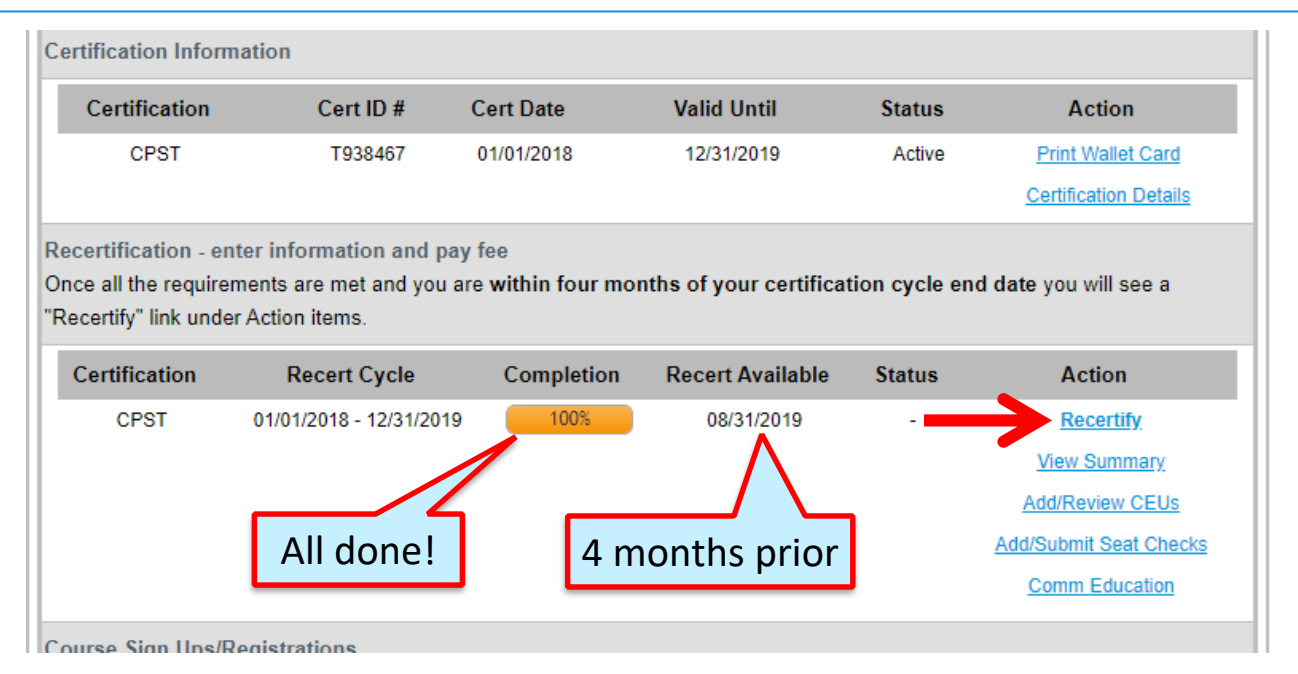

#### **Select Payment Method**

If you are affiliated with an Organization Account, you will see the options E-Voucher and Purchase Order.

| Home                  | Apply for Rece        | tification                     |                               |         |                        |
|-----------------------|-----------------------|--------------------------------|-------------------------------|---------|------------------------|
| 🕖 Account Details     |                       |                                |                               |         |                        |
|                       |                       |                                | <b>Recertification Applic</b> | ation   | New Recor              |
| Account               | Recert Cycle: CPST Re | cert Cycle 01/01/2018 - 12/31/ | 2019                          |         |                        |
| 🝰 Update Profile      | RecertCycle Fee In    | fo                             |                               |         |                        |
| Change Password       | Fee Information       |                                |                               |         |                        |
| 🛁 Log Out             | Payment Amount: \$    | 55                             |                               |         |                        |
| Resources             |                       |                                |                               |         |                        |
| 🕖 Visit the Safe Kids | Payment Ty            | pe* 🔹                          |                               |         |                        |
| Worldwide website     | Cancel                |                                |                               | Prev Ne | xt → Submit Applicatio |
|                       |                       | E-Voucher                      |                               |         |                        |
|                       |                       | Purchase Order                 |                               |         |                        |
|                       |                       | Credit Card                    |                               |         |                        |
| DUT THE PROGRAM       | TECHS                 | Check                          | TORS/MANAGERS FAQ             | S/HELP  |                        |

### Pay by Credit Card

| Recert Cycle: CPST Recert Cycle 01/01/2018 - 12/31/2019 |                                   |
|---------------------------------------------------------|-----------------------------------|
| RecertCycle Fee Info                                    |                                   |
| Fee Information                                         |                                   |
| Payment Amount: \$55                                    |                                   |
| Payment Type <sup>∞</sup> Credit Card ▼                 |                                   |
| Cancel                                                  | Prev Next      Submit Application |
|                                                         |                                   |

#### Enter Information

| ltem 💠                                                 | Description                                                                                                    | \$                                                                                                    | Level 💠 | Due 💠 |
|--------------------------------------------------------|----------------------------------------------------------------------------------------------------|----------------------------------------------------------------------------------------------------|---------|-------|
| 1                                                      | Technician Recert                                                                                                    | ification Fee                                                                                                    | Pending | 55.00 |
|                                                        | CMS-RECAPP-201                                                                                                    | CPST Recertification Application for recert cycle ending 2019                                                                                                    |         |       |
|                                                        |                                                                                                    | Total Due:                                                                                                    | :       | 55.00 |
|                                                        |                                                                                                    |                                                                                                    |         |       |
|                                                        |                                                                                                    |                                                                                                    |         |       |
| elect Payme                                            | ent Method                                                                                                    |                                                                                                    |         |       |
|                                                        |                                                                                                    |                                                                                                    |         |       |
| irections                                              | E.                                                                                                    |                                                                                                    |         |       |
| ) Select y                                             | our payment meth                                                                                                    | nod using the drop-down menu,                                                                                                    |         |       |
| ) Provide                                              | the information in                                                                                                    | all of the second fields. these                                                                                                    |         |       |
| OF LC                                                  | 1 1/2                                                                                                    | all of the required fields, then                                                                                                    |         |       |
| ) Click Su                                             | ıbmit.                                                                                                    | all of the required fields, then                                                                                                    |         |       |
| ) Click Su                                             | Ibmit.                                                                                                    | all of the required fields, then                                                                                                    |         |       |
| ) Click Su<br>nportant                                 | Note: For security                                                                                                    | an of the required fields, then<br>y reasons, this system will not store your payment information.                                                                                                    |         |       |
| ) Click Su<br>mportant<br>Select P                     | ibmit.<br>Note: For security<br>ayment Method*                                                                                                    | y reasons, this system will not store your payment information.                                                                                                    |         |       |
| ) Click Su<br>mportant<br>Select P                     | ibmit.<br>Note: For security<br>ayment Method*<br>Card Number*                                                                                                    | y reasons, this system will not store your payment information.                                                                                                    |         |       |
| ) Click Su<br>nportant<br>Select P                     | ibmit.<br>Note: For security<br>ayment Method*<br>Card Number*                                                                                                    | y reasons, this system will not store your payment information.                                                                                                    |         |       |
| ) Click Su<br>nportant<br>Select P                     | Ibmit.<br>Note: For security<br>ayment Method*<br>Card Number*<br>Expiration Date*                                                                                                    | y reasons, this system will not store your payment information.<br>CC - Visa Test CC Info 11  (2025  )                                                                                                    |         |       |
| ) Click Su<br>nportant<br>Select P                     | hbmit.<br>Note: For security<br>ayment Method*<br>Card Number*<br>Expiration Date*<br>erification Code*                                                                                              | y reasons, this system will not store your payment information.<br>CC - Visa                                                                                                    |         |       |
| ) Click Su<br>nportant<br>Select P<br>V                | hbmit.<br>Note: For security<br>ayment Method*<br>Card Number*<br>Expiration Date*<br>erification Code*<br>me on the Card*                                                                           | y reasons, this system will not store your payment information.<br>CC - Visa                                                                                                    |         |       |
| ) Click Su<br>nportant<br>Select P<br>V<br>Na          | Note: For security<br>ayment Method*<br>Card Number*<br>Expiration Date*<br>erification Code*<br>me on the Card*                                                                                     | y reasons, this system will not store your payment information.<br>CC - Visa<br>Test CC Info<br>11 ▼ / 2025 ▼<br>123 This is the 3 or 4 digit code at the back of your credit card<br>Diana Prince                        |         |       |
| ) Click Su<br>nportant<br>Select P<br>Va<br>Na         | hbmit.<br>Note: For security<br>ayment Method*<br>Card Number*<br>Expiration Date*<br>erification Code*<br>me on the Card*<br>Billing Address*                                                       | y reasons, this system will not store your payment information.<br>CC - Visa                                                                                                    |         |       |
| ) Click Su<br>nportant<br>Select P<br>V<br>Na          | hbmit.<br>Note: For security<br>ayment Method*<br>Card Number*<br>Expiration Date*<br>erification Code*<br>me on the Card*<br>Billing Address*<br>Billing City*                                      | y reasons, this system will not store your payment information.<br>CC - Visa                                                                                                    |         |       |
| ) Click Su<br>nportant<br>Select P<br>Vi<br>Na         | hbmit.<br>Note: For security<br>ayment Method*<br>Card Number*<br>Expiration Date*<br>erification Code*<br>me on the Card*<br>Billing Address*<br>Billing City*<br>Billing State*                    | y reasons, this system will not store your payment information.<br>CC - Visa                                                                                                    |         |       |
| ) Click Su<br>nportant<br>Select P<br>V<br>Na<br>Billi | hbmit.<br>Note: For security<br>ayment Method*<br>Card Number*<br>Expiration Date*<br>erification Code*<br>me on the Card*<br>Billing Address*<br>Billing City*<br>Billing State*<br>ng Postal Code* | y reasons, this system will not store your payment information.<br>CC - Visa  Test CC Info  11  Zo25  123 This is the 3 or 4 digit code at the back of your credit card Diana Prince  123 Warner Way Metropolis DC  20037 |         |       |
| ) Click Su<br>nportant<br>Select P<br>V<br>Na<br>Billi | Note: For security<br>ayment Method*<br>Card Number*<br>Expiration Date*<br>erification Code*<br>me on the Card*<br>Billing Address*<br>Billing City*<br>Billing City*<br>Billing State*             | y reasons, this system will not store your payment information.<br>CC - Visa                                                                                                    |         |       |

#### Confirmation

#### **Payment Successful**

Your payment is now complete. An email confirmation of your payment had been sent to **wonder@woman.com**. You may also print this page or write down your payment confirmation number for your records: CMS-PMT-336.

| ltem | Date       | Description                                                                                                    | Amount |
|------|------------|----------------------------------------------------------------------------------------------------|--------|
| 1    | 09/23/2019 | Technician Recertification Fee<br>CMS-RECAPP-201: CPST Recertification Application for recert cycle ending 2019 | 55.00  |
|      |            |                                                                                                    |        |

Return to My Account

#### **Emailed Receipt**

We have processed the following payment:

#### Bill To:

Diana Prince 123 Warner Way Metropolis, DC 20037

Payment ID: CMS-PMT-336 Amount: USD 55.00 Paid On: Mon Sep 23 2019 12:12:35 pm Method: CC - Visa Reference: CC (Last 4): 1111

The following payments were received:

| Item | Date       | Description                                                                                                    | Amount |
|------|------------|----------------------------------------------------------------------------------------------------|--------|
| 1    | 09/23/2019 | Technician Recertification Fee<br>CMS-RECAPP-201: CPST Recertification Application for recert cycle ending 2019 | 55.00  |

Please note: Credit card payments will appear under the name of Safe Kids Worldwide on your statement.

For further assistance, or if you have any questions, please email us at CPSCert@safekids.org or call us at 1-877-366-8154 for help.

Regards,

CPS Certification Program Safe Kids Worldwide <u>cert.safekids.org</u>

#### **Receipts: Need One**

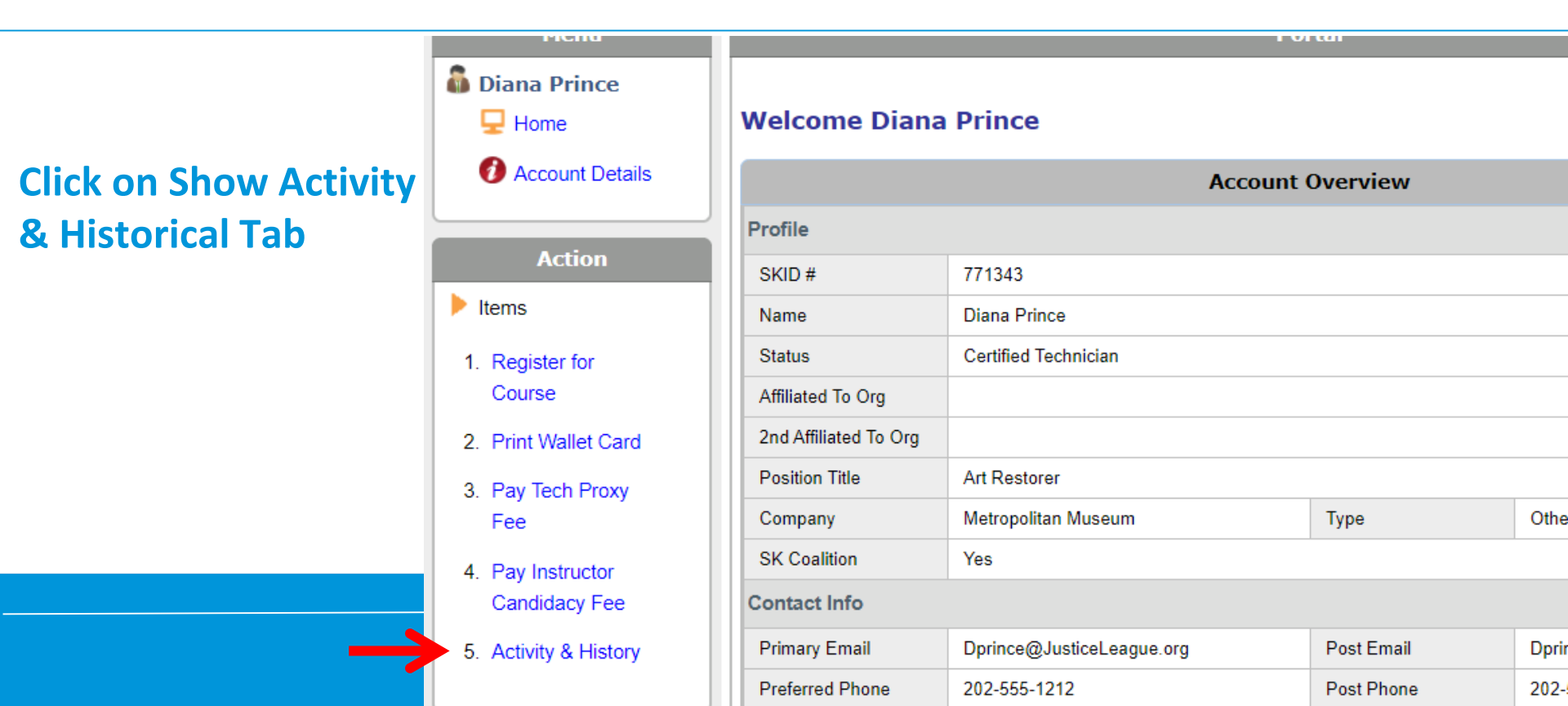

### **Click on Payments tab**

| Account Details | Emails                                |            |        |        |       |
|-----------------|---------------------------------------|------------|--------|--------|-------|
| Personal Applic | ations Payments Certification CE Info | History    |        |        |       |
|                 |                                       |            |        |        |       |
| ayment Informat | on                                    |            |        |        |       |
| ayment Informat | on<br>Name                            | Completion | Method | Status | Acton |

#### **Print or Email Receipt**

| USD 55.                                                               | 00 Receiva  | able for CMS                                                    | Com               | plete                         |                           |        | CMS-PMT-336    |  |  |
|-----------------------------------------------------------------------|-------------|-----------------------------------------------------------------|-------------------|-------------------------------|---------------------------|--------|----------------|--|--|
| Overview                                                              |             |                                                                 |                   |                               |                           |        |                |  |  |
| Print Receipt<br>CMS-PMT-336: USD 55.00 Receivable for CMS-RECAPP-201 |             |                                                                 |                   |                               |                           |        |                |  |  |
|                                                                       | Profile     | Diana Prince                                                    |                   |                               |                           |        |                |  |  |
|                                                                       | Level       | Complete                                                        |                   | Level Last Updated            | t Updated Mon Sep 23 2019 |        |                |  |  |
|                                                                       | Last Update | Last Updated: 9/23/2019 12     Result: Level set to Complete    | ::12:34 PM<br>te. |                               |                           |        |                |  |  |
| Payment                                                               | ltems       |                                                                 |                   |                               |                           |        |                |  |  |
| Item                                                                  | Date        | Description                                                     |                   |                               |                           | Amount | Paid By        |  |  |
| 1                                                                     | 09/23/2019  | Technician Recertification Fee<br>CMS-RECAPP-201: CPST Recertif | ication Applic    | ation for recert cycle ending | g 2019                    | 55.00  | CMS-PMT-336    |  |  |
| Payment                                                               | Summary     |                                                                 |                   |                               |                           |        |                |  |  |
|                                                                       | ID          | Paid On                                                         | I                 | Payment Amount                | Method                    | Re     | ference        |  |  |
| CM                                                                    | S-PMT-336   | 2019-09-23 12:12 pm                                             |                   | 55.00                         | CC - Visa                 | CC     | (Last 4): 1111 |  |  |
|                                                                       |             | 1                                                               |                   |                               |                           |        |                |  |  |

**Need help?** 

# CPST Certification Program 202-875-6330 cpscert@safekids.org